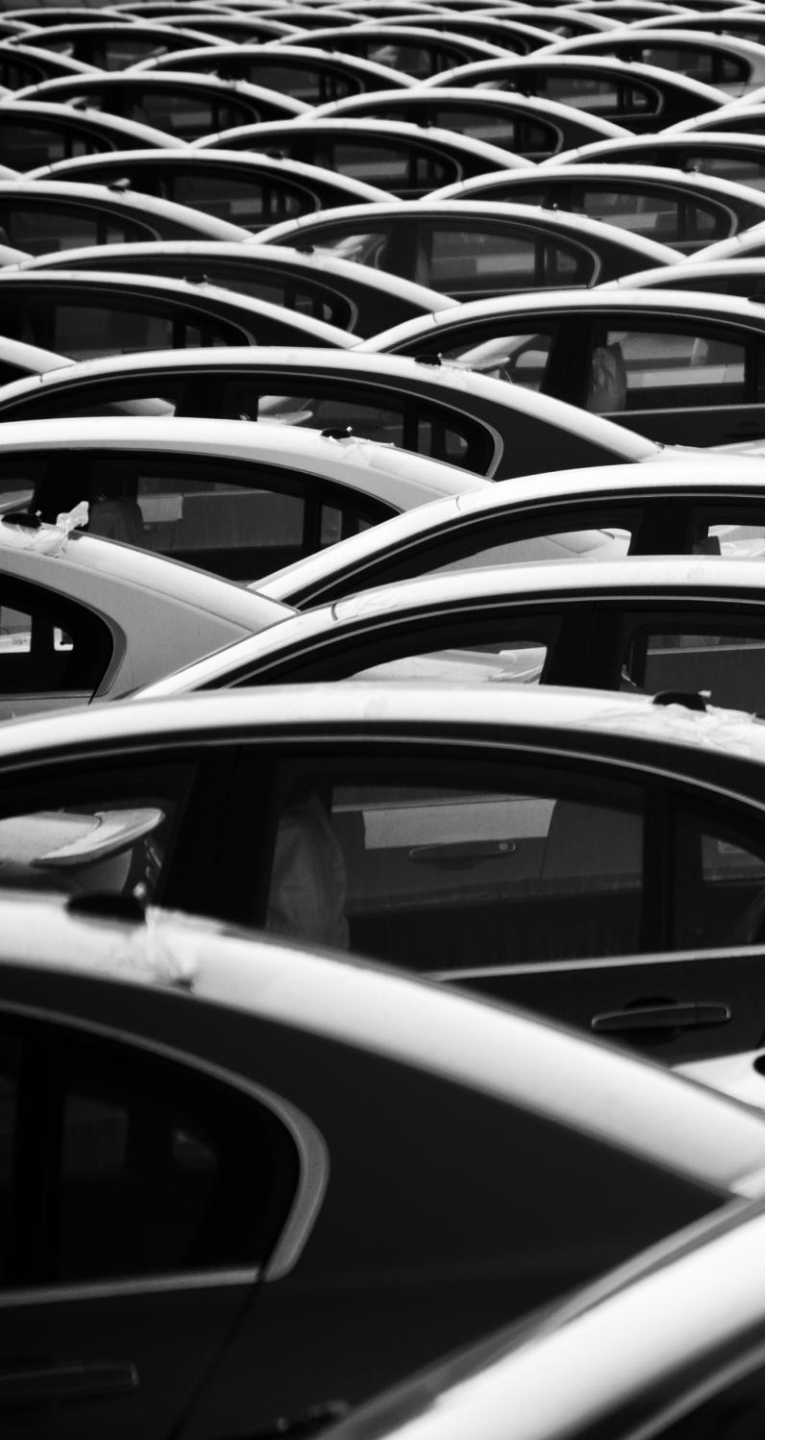

### AVIS WEBSITE BOOKING GUIDE

21 February 2025

#### Step 1: Select Date & Time at Avis Website Homepage

## BOOKING FLOW

| AVIS 乘車 自駕 海外租賃 AVI | STO-GO會員 駕駛服務 長期租聘 | 關於AVIS | 聯繫我們        | 中文(繁體)           |
|---------------------|--------------------|--------|-------------|------------------|
|                     |                    |        |             |                  |
| 開始地點/時間             |                    |        | 結束地點/時間     |                  |
| ♀ AVIS 九龍分店         |                    | $\sim$ | ♀ AVIS 九龍分店 | $\sim$           |
| 2025-02-21          | <b>(</b> ) 10:00   |        | 2025-02-22  | <b>(</b> ) 10:00 |
| 重置                  |                    |        | 立即預約        |                  |
|                     |                    |        |             |                  |

Step 2: Select Preferred Car Model from Avis & Avis Prestige Fleet

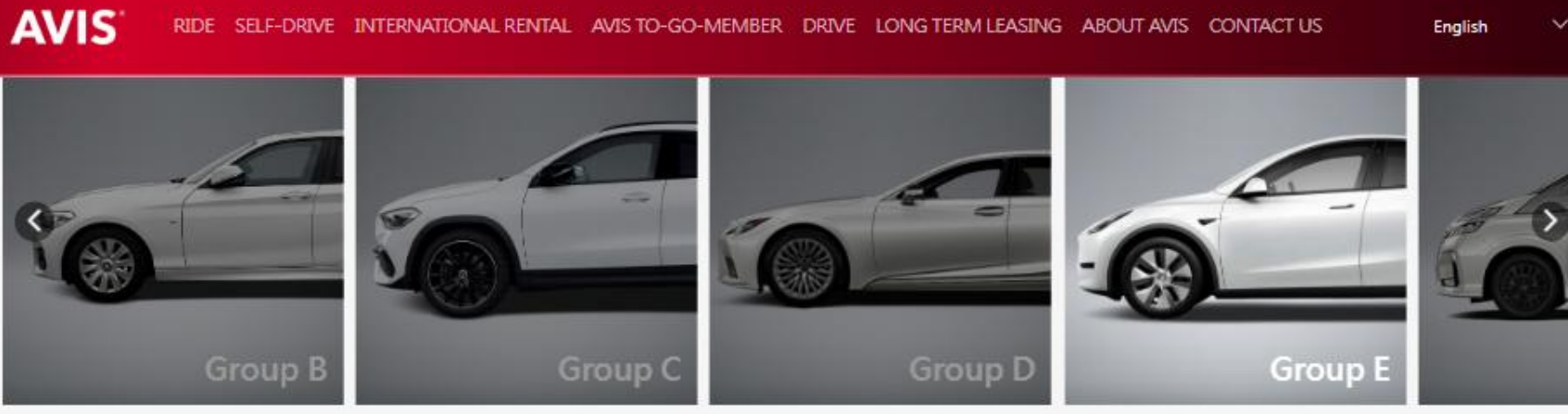

Group E: Environmental

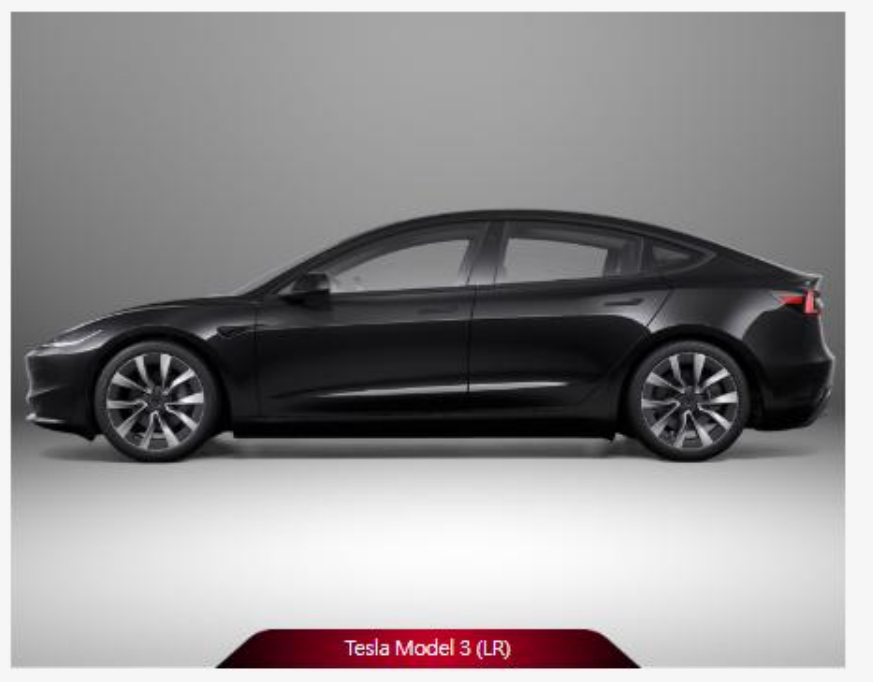

| Daily Rate       | Special          | Special                                                                     | Monthly            |
|------------------|------------------|-----------------------------------------------------------------------------|--------------------|
|                  | Weekly Rate      | Weekend                                                                     | Rate               |
|                  |                  | Rate                                                                        |                    |
|                  |                  | Pick up after 12 noon<br>on Friday - Return<br>The car by 10am on<br>Monday |                    |
| HKS <b>2,200</b> | нкs <b>8,800</b> | нкѕ 4,300                                                                   | нк <b>s 21,000</b> |
| Insurance Deduct | ible             |                                                                             |                    |

Step 2: Reconfirm Car Selection & Rental Period Selection

| AVIS                                                | English 🗸 🚍               |  |  |  |
|-----------------------------------------------------|---------------------------|--|--|--|
| Car Model:Tesla Model 3 (LR)<br>5 Seats   2 Luggage |                           |  |  |  |
| Select vehicle > 📝 >> Booking Form 🖓 Done           |                           |  |  |  |
| Get a quote/Make a booking                          |                           |  |  |  |
| Pick Up Location/Time                               |                           |  |  |  |
| 2025-02-21                                          | <ul><li>● 10:00</li></ul> |  |  |  |
| Drop Off Location/Time                              |                           |  |  |  |
| <b>2025-02-22</b>                                   | <b>(</b> 10:00            |  |  |  |
|                                                     |                           |  |  |  |

Step 3: Add-on Service Selection (Car Delivery / Child Safety Seat)

| needs. As this service is su<br>reservation team will conta<br>arrange delivery to your ch<br>that a separate service fee | bject to availability, our<br>ct you after booking to<br>osen location. Please no<br>applies. |
|----------------------------------------------------------------------------------------------------|-----------------------------------------------------------------------------------------------|
| Pick-up Location/Time*                                                                                                    |                                                                                               |
| Please select pick-t                                                                                                    | O Please select time                                                                          |
|                                                                                                    |                                                                                               |
| Drop-off Location/Time*                                                                                                   |                                                                                               |

#### Child Safety & Booster Seats

Our baby seats will keep the youngest member of your team safe, comfortable and secure. They are usually suitable for babies weigh between 2.3 - 18 kg and 18 - 50kg. We may arrange for a third party to install the seat for you, but it is your responsibility to check that the seat is properly installed before you drive away. (subject to availability)

| Daily Rate     | HK\$80    |
|----------------|-----------|
| Weekly Rate    | HK\$400   |
| Monthly Rate   | HK\$1,200 |
| Select service |           |

Step 4: Apply Promotion Code

Remarks: Remember to click "APPLY" after inputting the promotion code

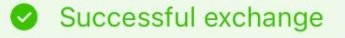

#### PROMOTION CODE

PROMOTION CODE (Optional Fields)

Test01 APPLY

#### Step 5: Fill in Driver Information

| Title*                                                                                              |                                                  |      |   |
|----------------------------------------------------------------------------------------------------|--------------------------------------------------|------|---|
| Mrs                                                                                                 |                                                  |      | ~ |
| First Name*                                                                                         |                                                  |      |   |
| san                                                                                                 |                                                  |      |   |
| Last Name*                                                                                          |                                                  |      |   |
| avis                                                                                                |                                                  |      |   |
| a1234567<br>Driver License                                                                          | Number*                                          |      |   |
| a1234567<br>Driver License<br>a1234567                                                              | Number*                                          |      |   |
| a1234567<br>Driver License<br>a1234567<br>Valid to (YYYY                                            | Number*<br>'-MM-DD) *                            |      |   |
| a1234567<br>Driver License<br>a1234567<br>Valid to (YYYY<br>2029                                    | Number*<br>'-MM-DD) *                            | - 10 |   |
| a1234567<br>Driver License<br>a1234567<br>Valid to (YYYY<br>2029<br>Contact Numb                    | Number*<br>MM-DD) *<br>- 10<br>er*               | - 10 |   |
| a1234567<br>Driver License<br>a1234567<br>Valid to (YYYY<br>2029<br>Contact Numb<br>+852            | Number*<br>'-MM-DD) *<br>- 10<br>er*<br>90811561 | - 10 |   |
| a1234567<br>Driver License<br>a1234567<br>Valid to (YYYY<br>2029<br>Contact Numb<br>+852<br>Email * | Number*MM-DD) *                                  | - 10 |   |

Step 6: Proceed to Payment Gateway

Far East Rent A Car Limited 商戶參考編號 :SOP-INV00190

HKD 1,260.00

請選擇以下一種付款方法:

| 信用卡  |      |            |                   |
|------|------|------------|-------------------|
|      | VISA |            | UnionPay<br>ERIER |
| 數位錢包 | ם    |            |                   |
|      | 支付宝  | 🛃 Alipayнк | PayMe             |

#### Booking Completed

 $\rightarrow$ 

(Confirmation Email will be sent to your filled email.)